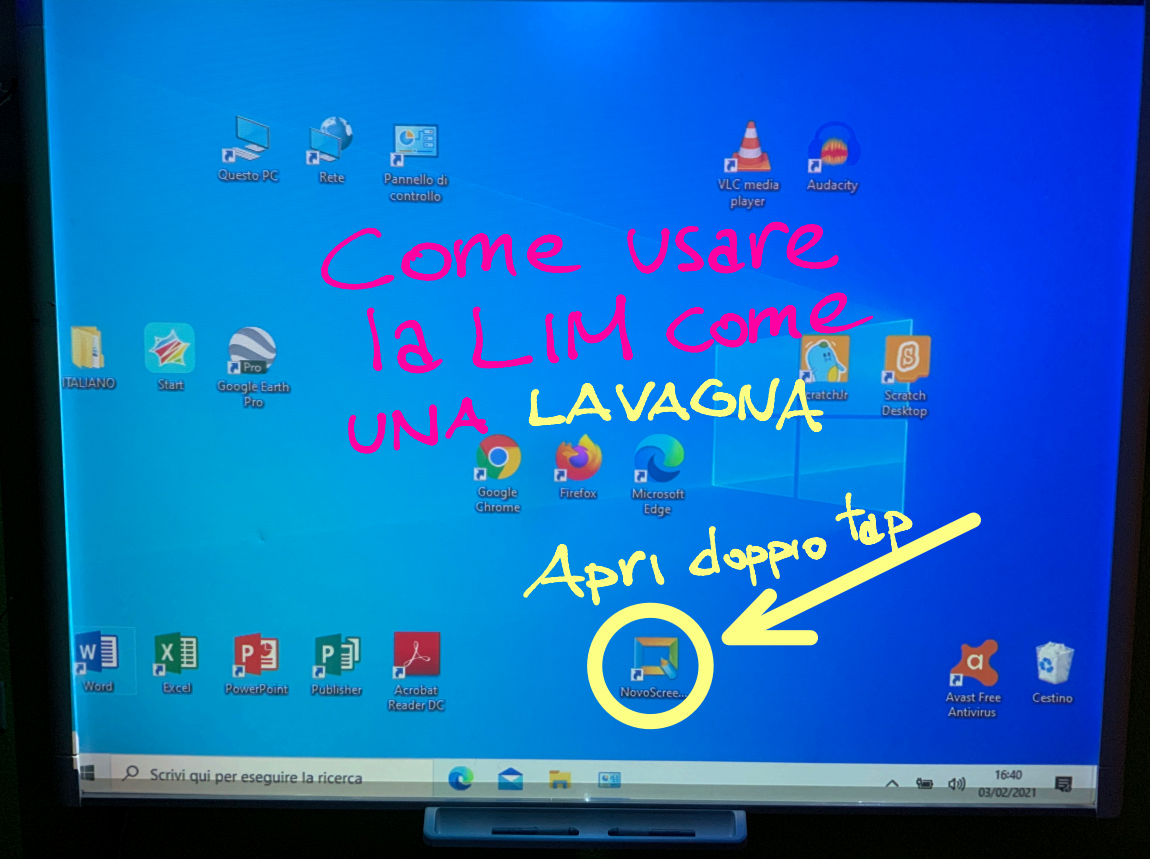

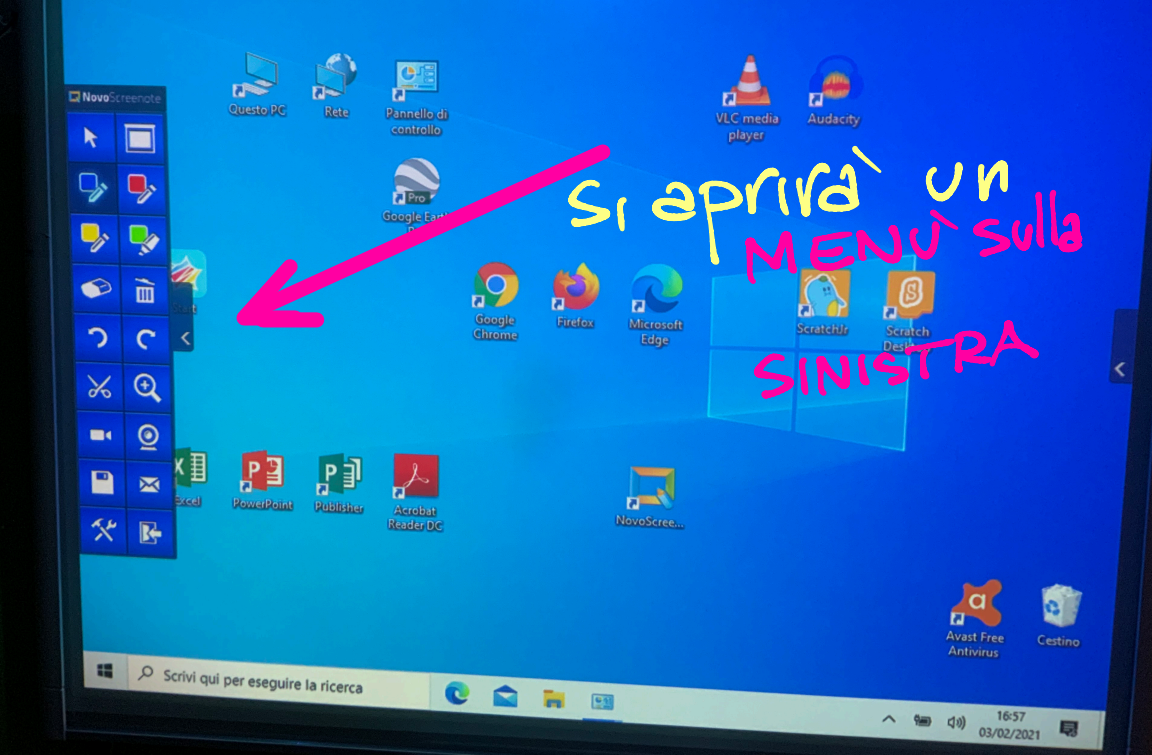

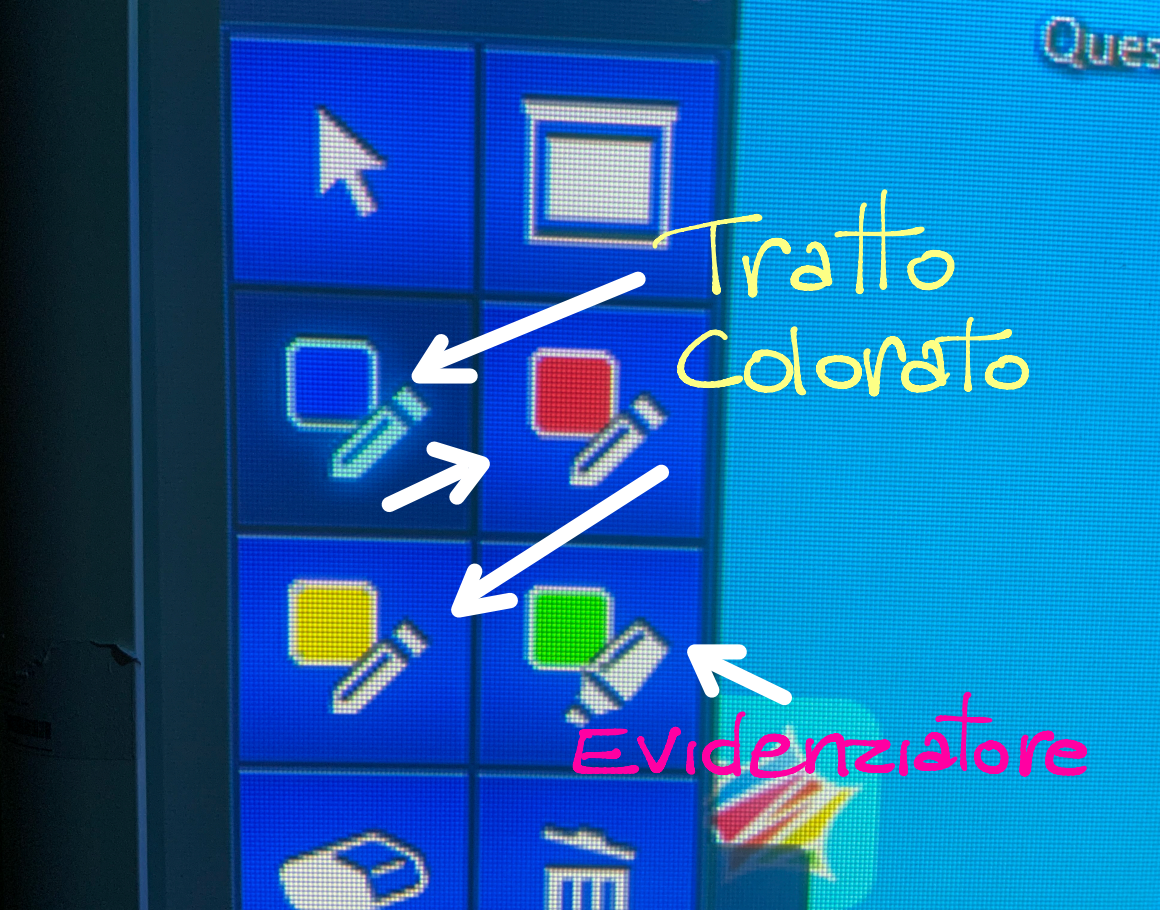

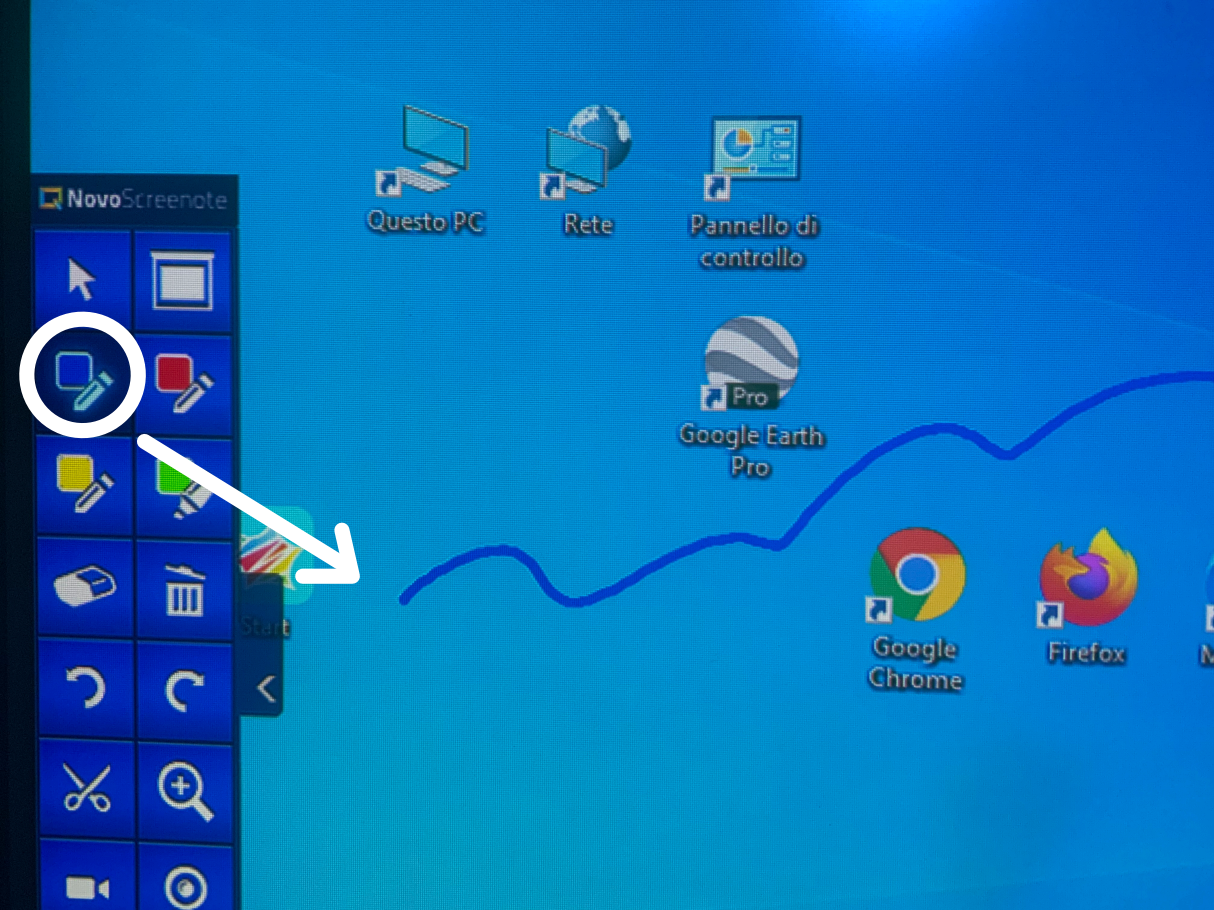

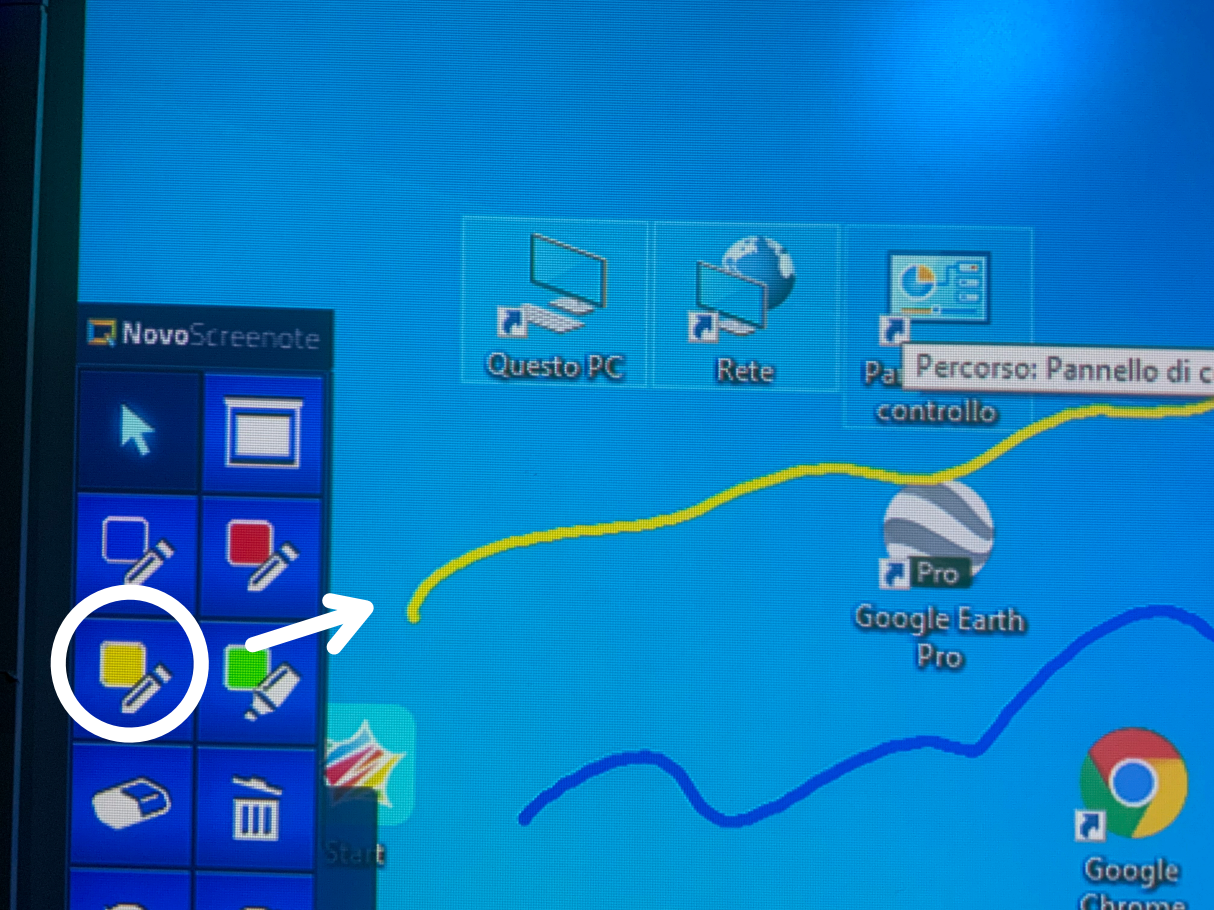

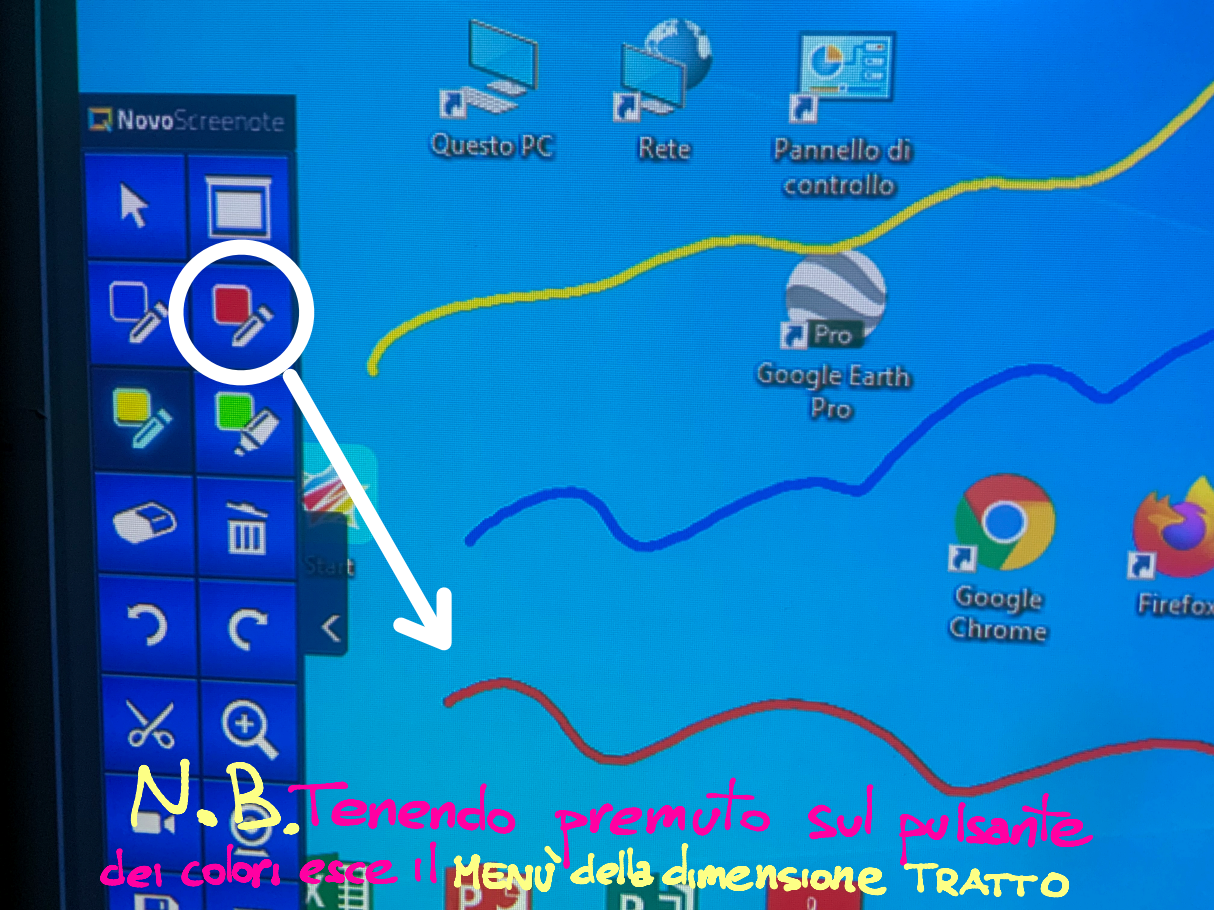

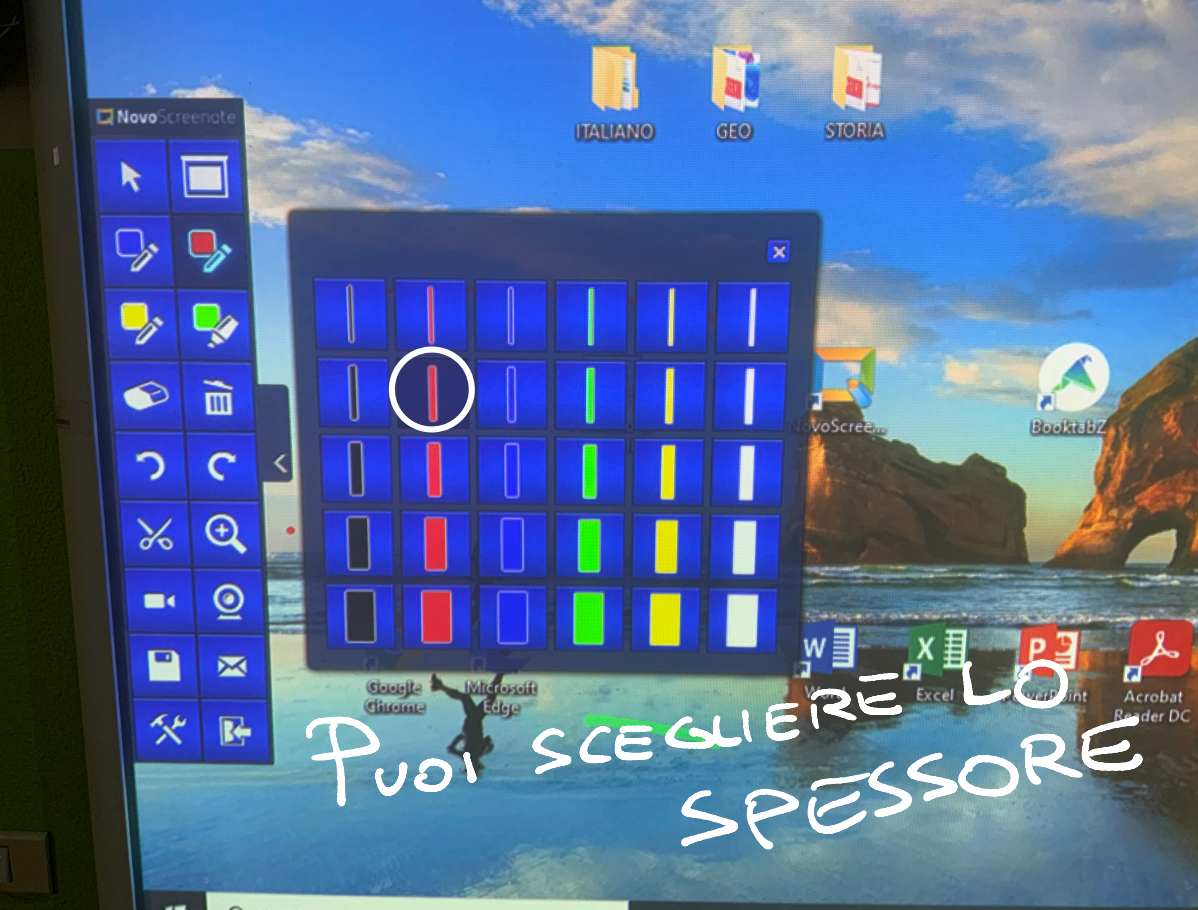

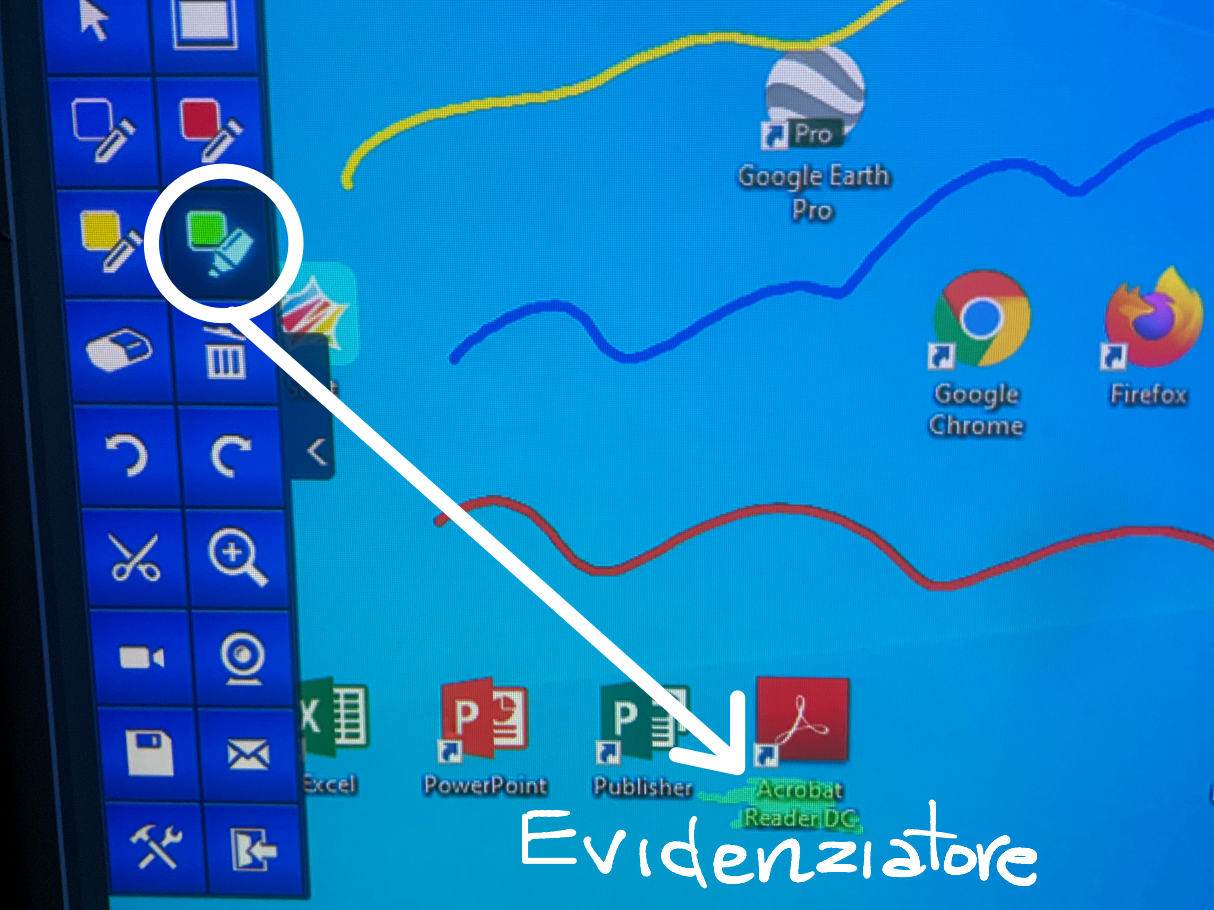

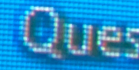

## Conquesta ICONA SI APRE UNA LAVAGNA BIANCA Sulle quale SCRIVERE I Propri ARGOMENTI

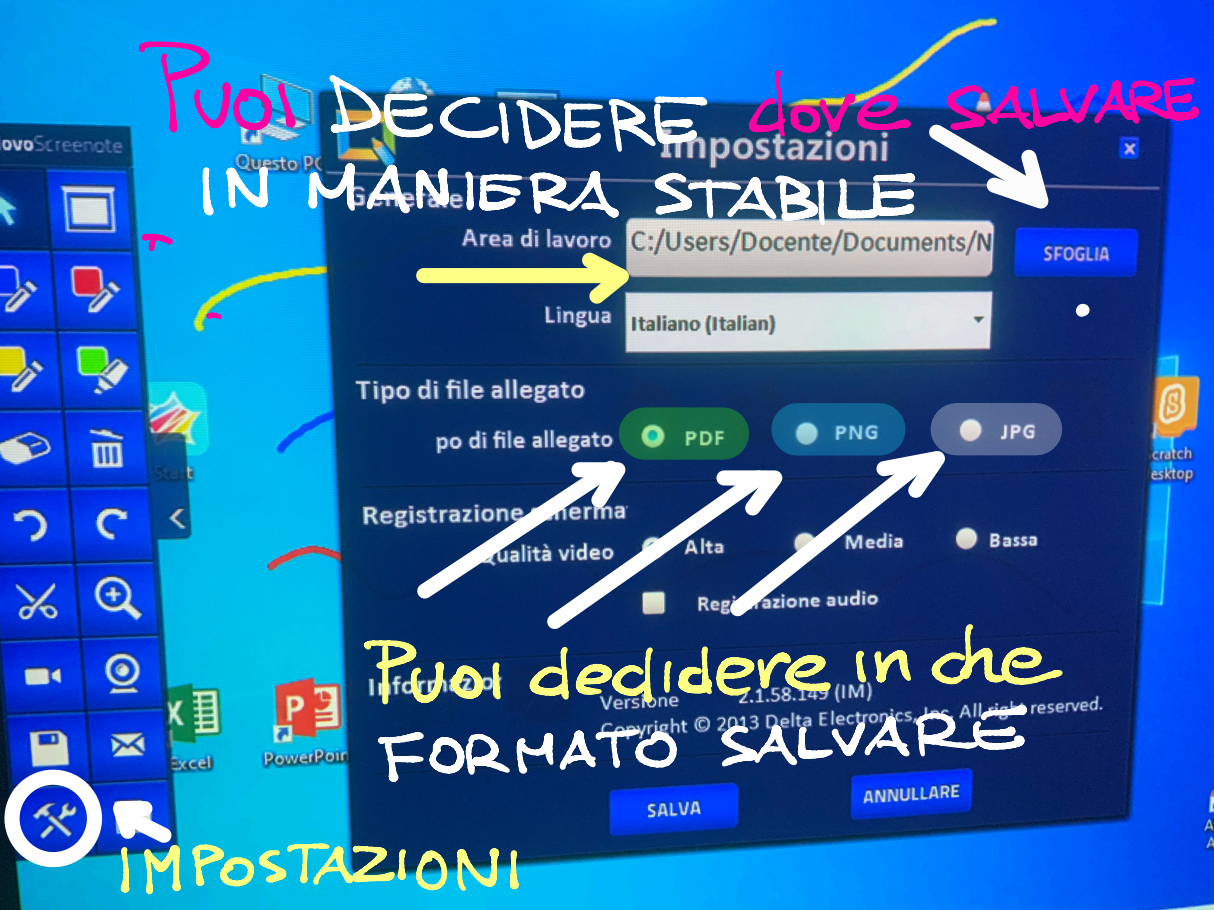

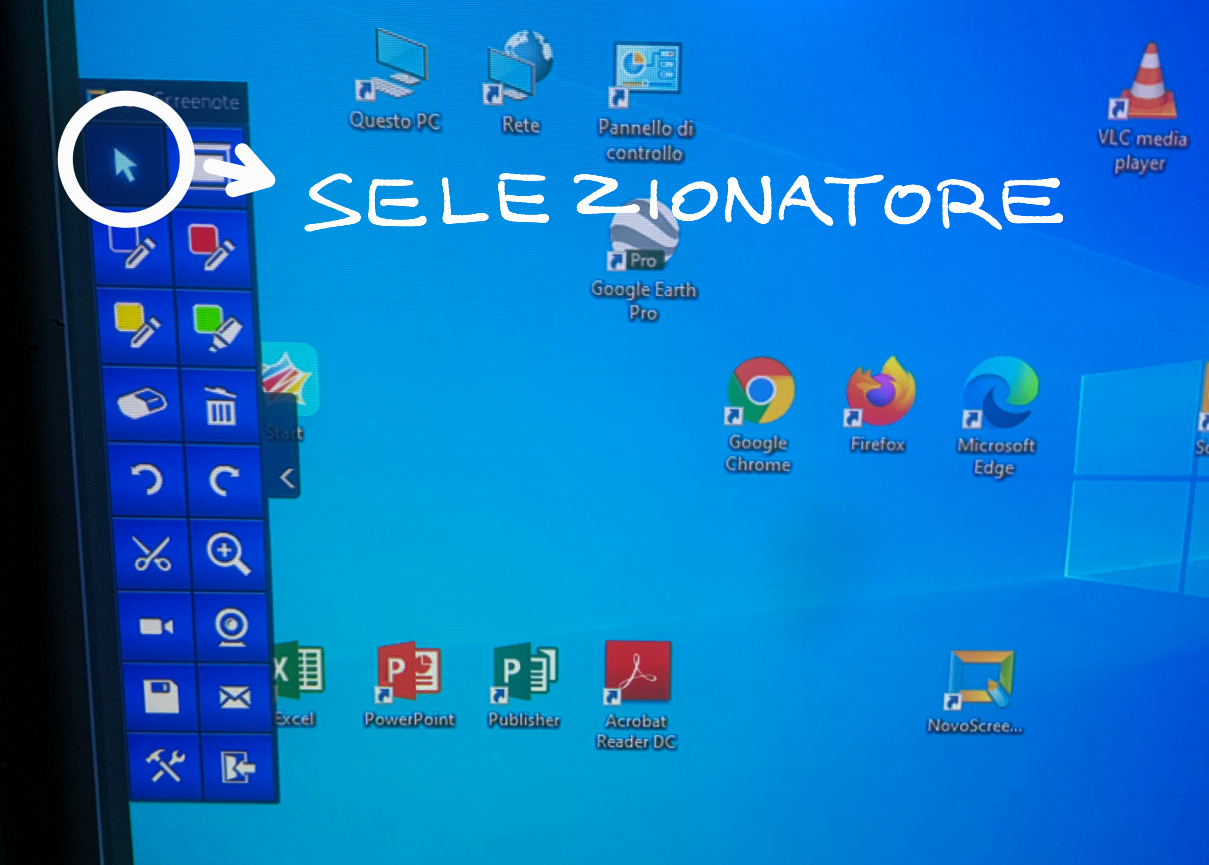

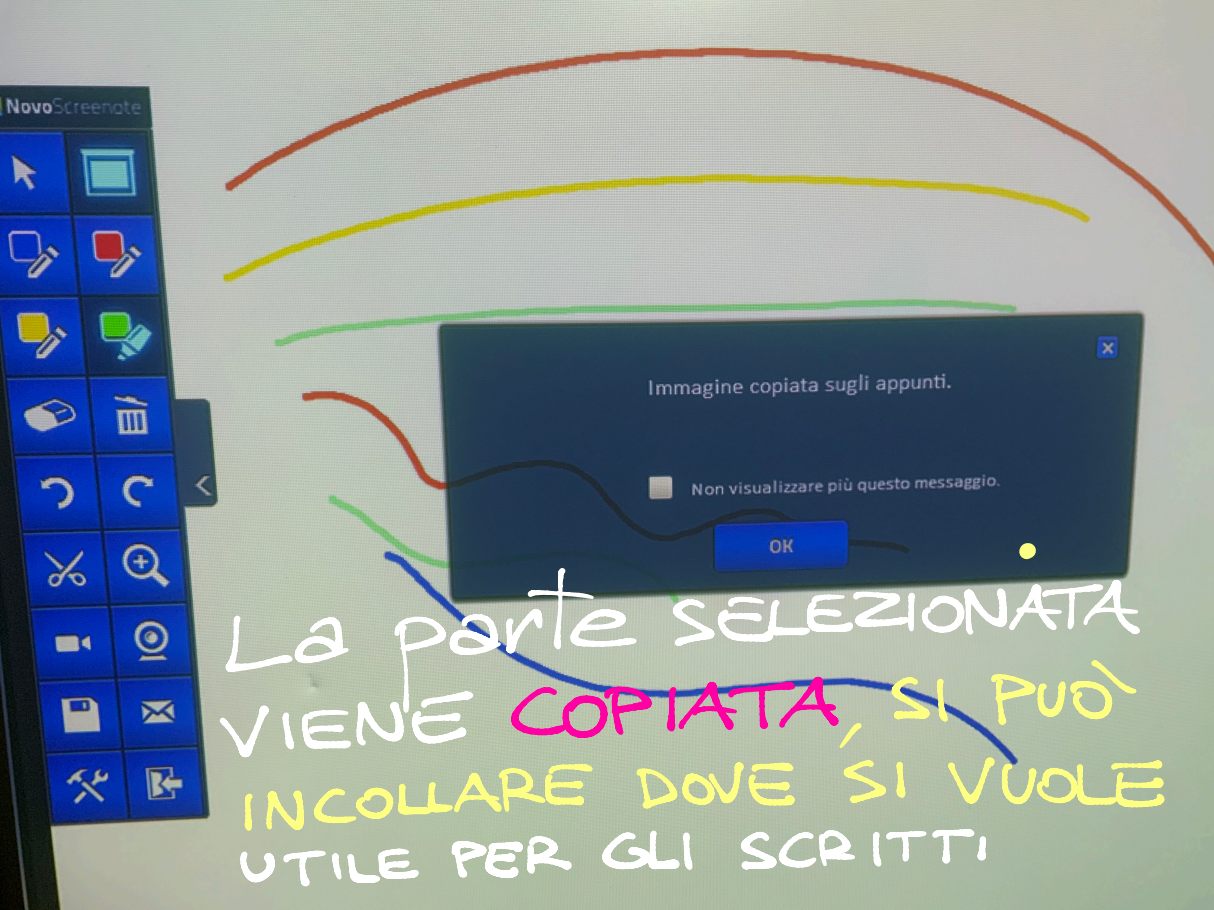

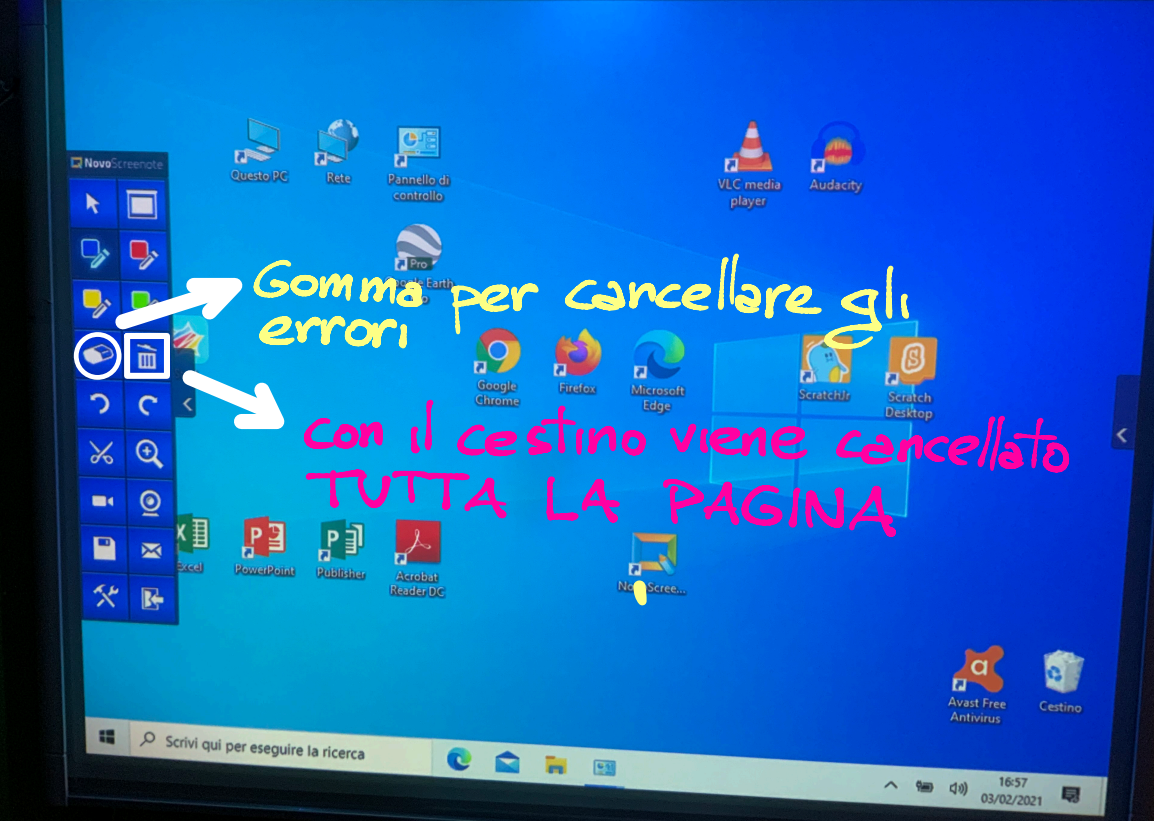

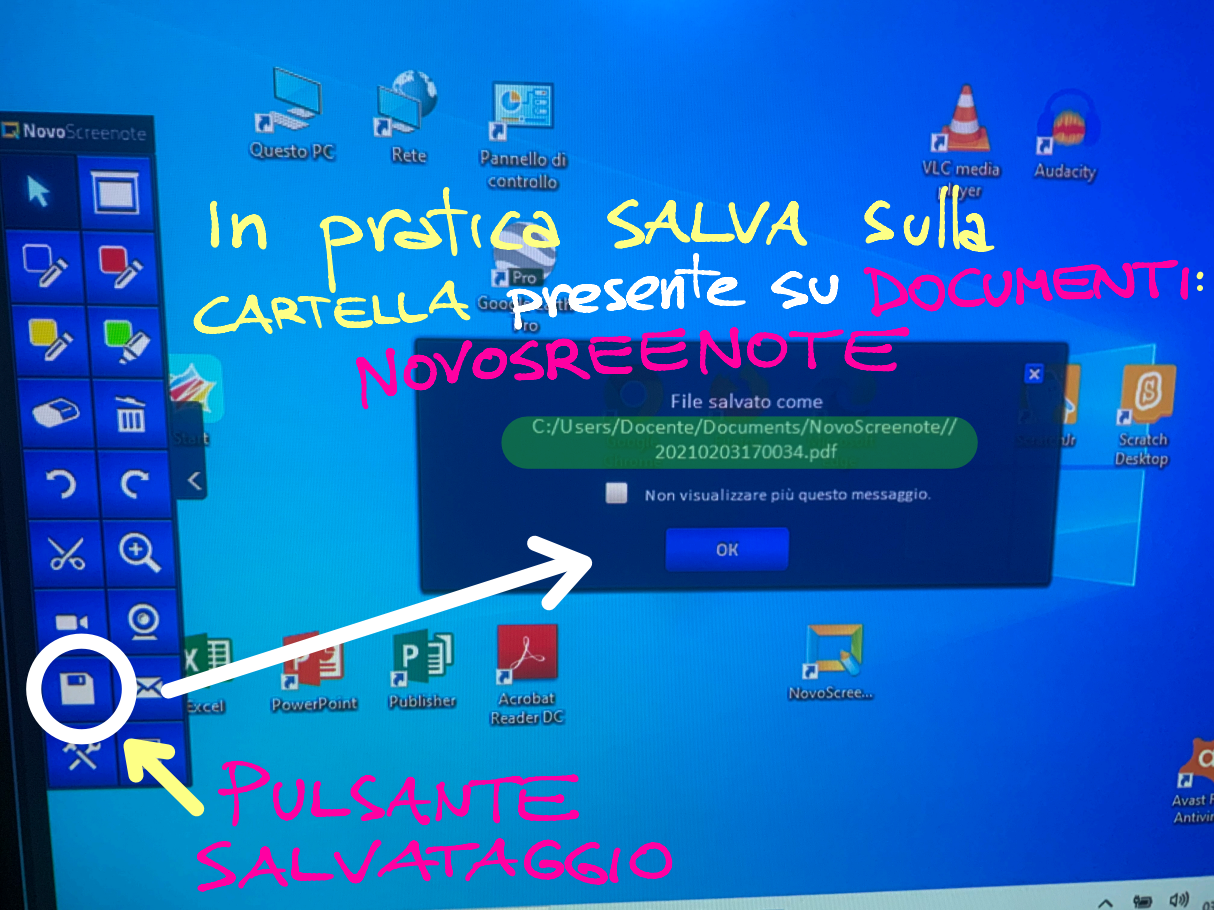

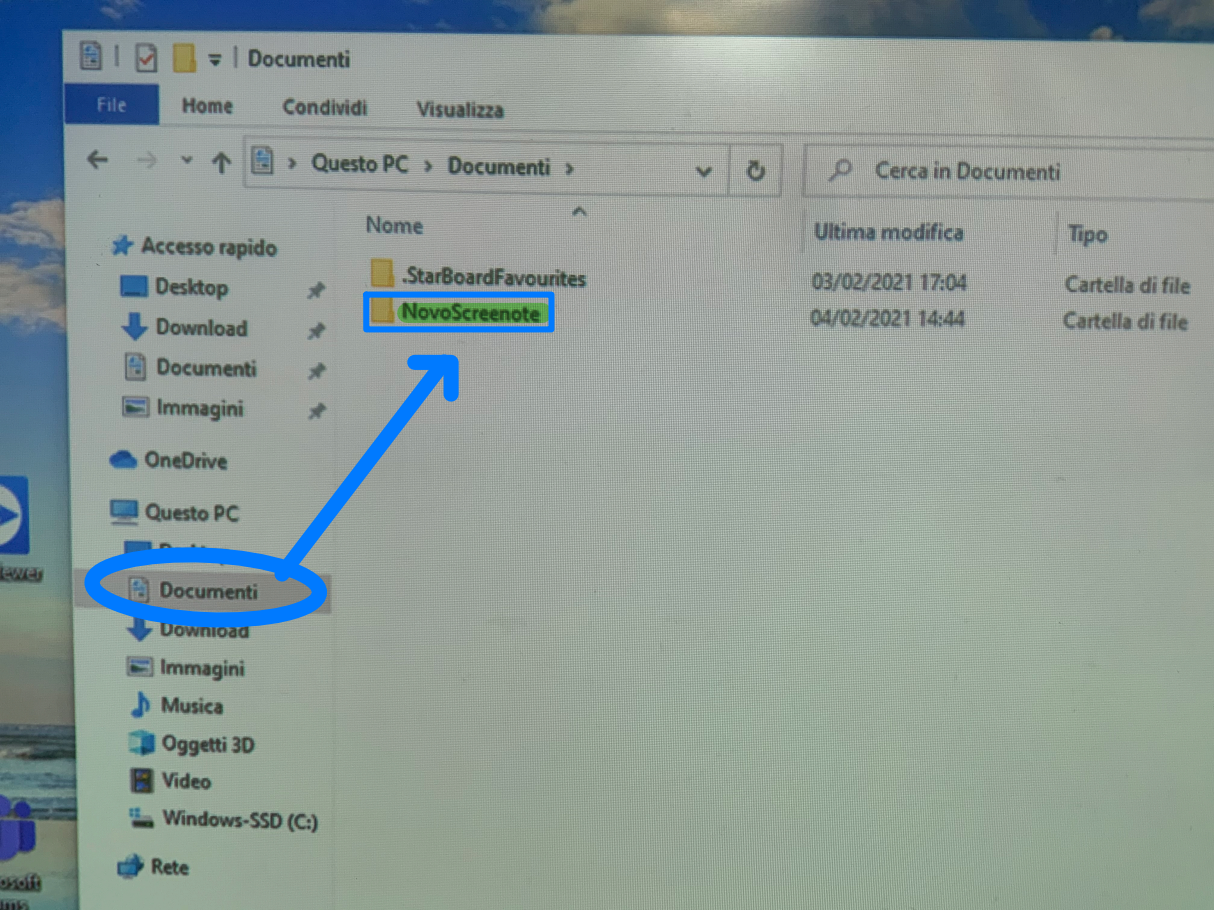

|                                                                                                    | ← → · ↑ 🚺 « Documenti » (NovoScreenote) · ✓ Č                           | Cerca in NovoScreenote              |                       |
|----------------------------------------------------------------------------------------------------|-------------------------------------------------------------------------|-------------------------------------|-----------------------|
| NovoScreensto                                                                                                    | Accesso rapido<br>Desktop * 20210204161652<br>Download *<br>Documenti * | Ultima modifica<br>04/02/2021 16:16 | Tipo<br>Microsoft Edg |
| <ul> <li>Image: Image of the second second</li></ul> | OneDrive     Questo PC     Desktop     Documenti     Download           |                                     |                       |
| % ⊕<br>■                                                                                                    | Agini<br>Muica<br>Oggetti 3D<br>Wideo                                   |                                     |                       |
| ■ ≈ ** ■                                                                                                    | Windows-SSD (C:)                                                        |                                     |                       |

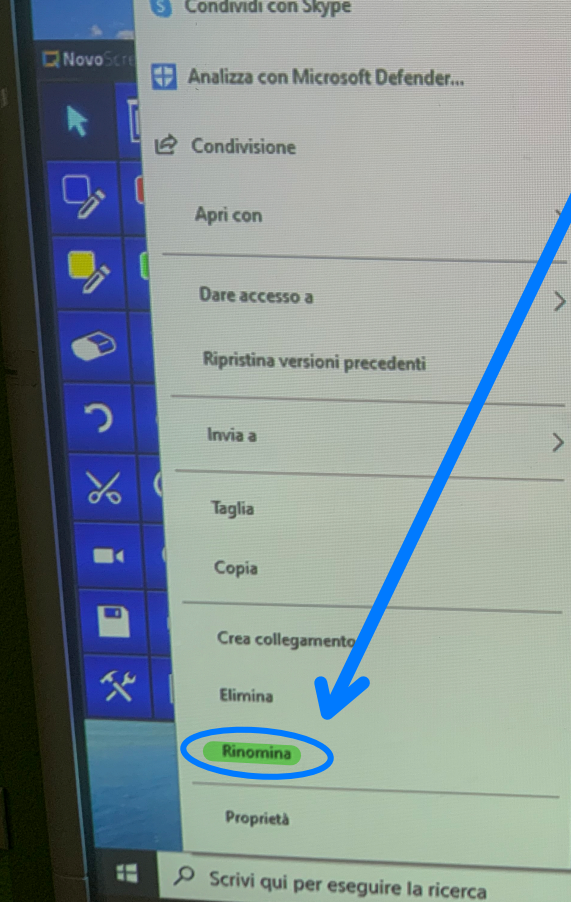

## **Ultima modifica** Tipo 04/02/2021 16:16 Microsoft IL File salvato Puo' essere RINOMINATO

0

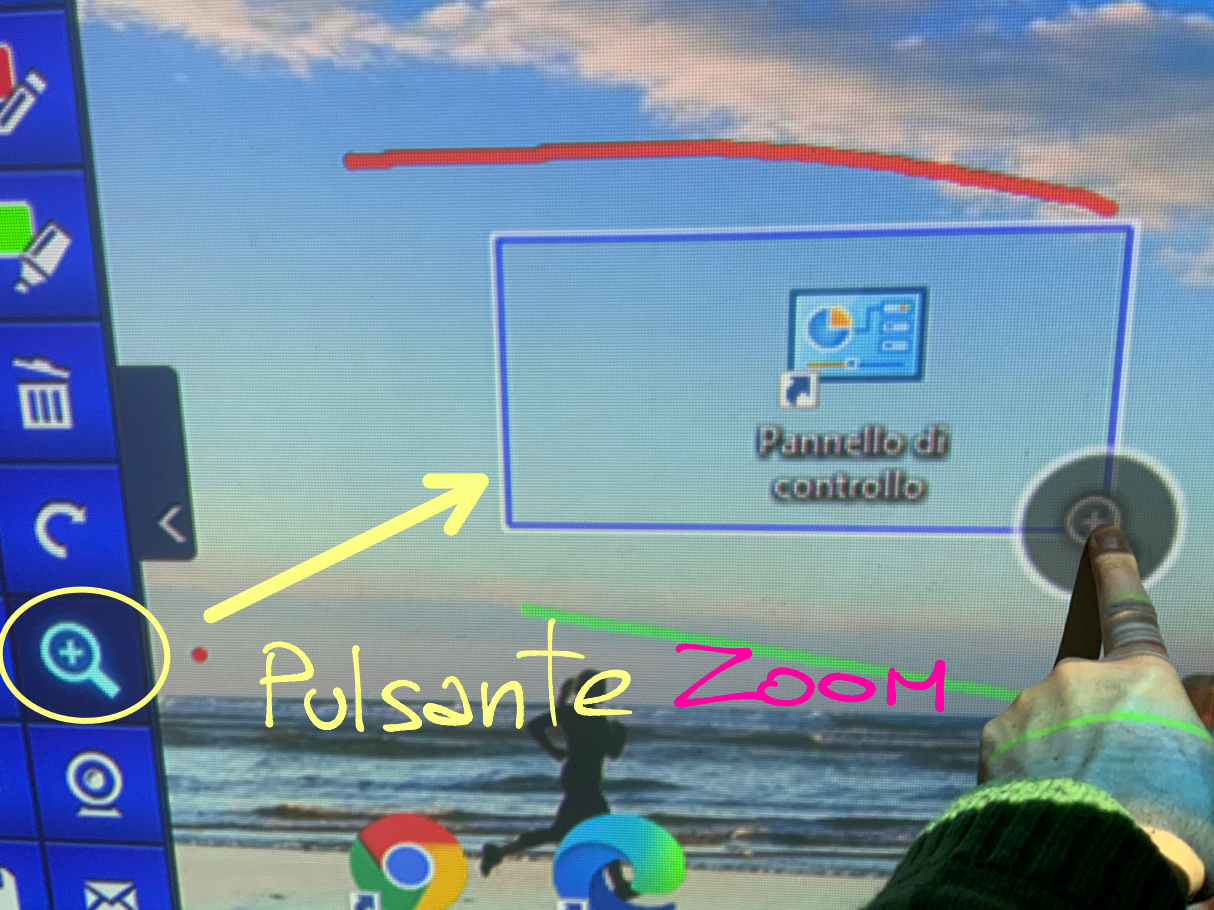

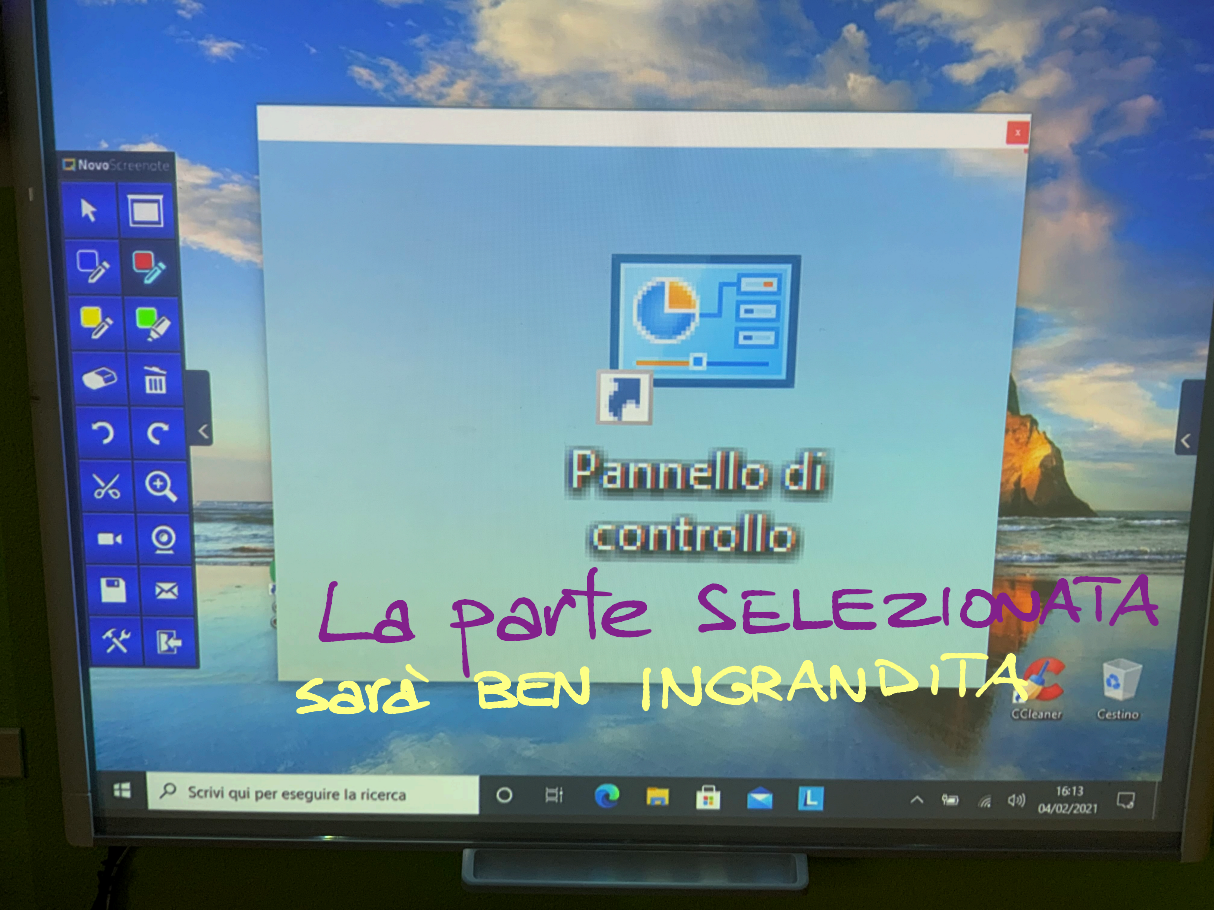

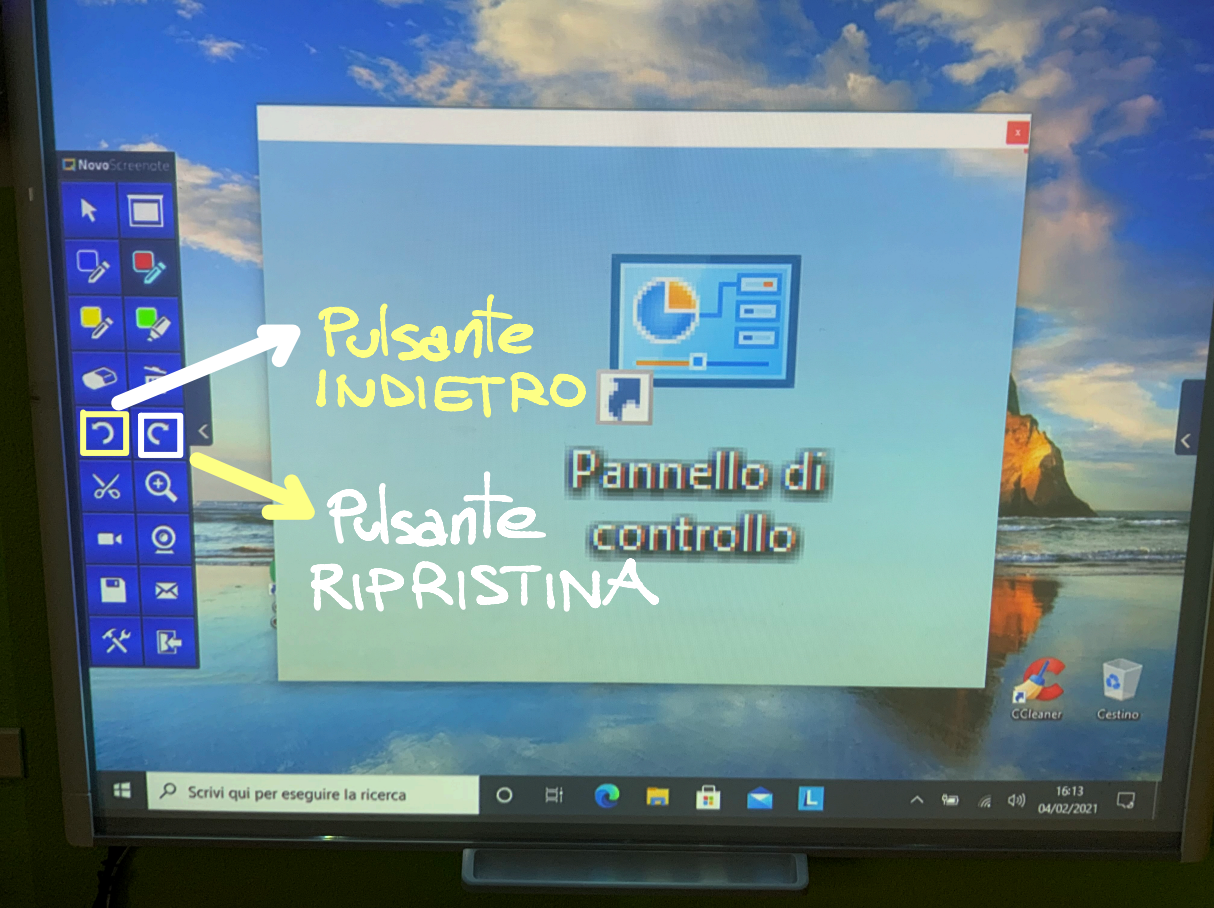

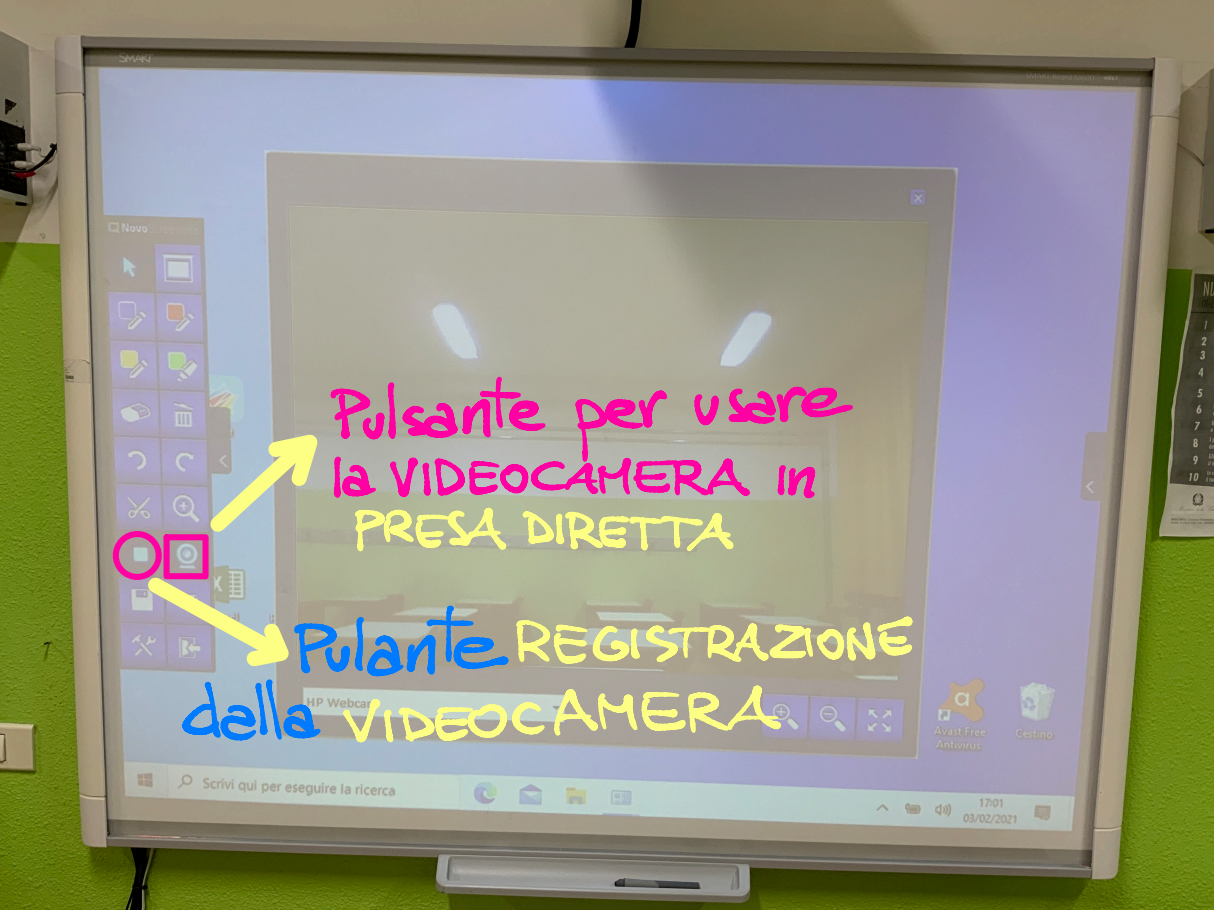

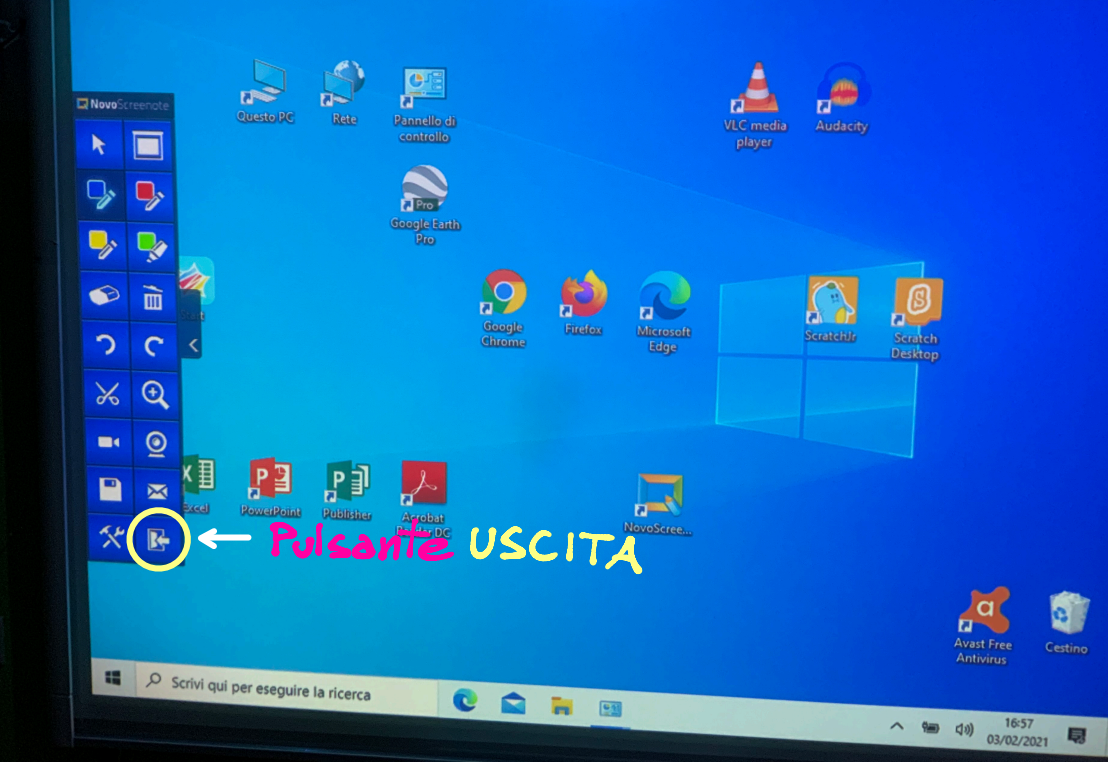